# 学生评教操作手册——学生端

### 一、微信公众平台

- 1. 关注公众号并进行身份绑定
  - (1) 关注微信公众号: 医学部本科教评 (bjmupingjia)。

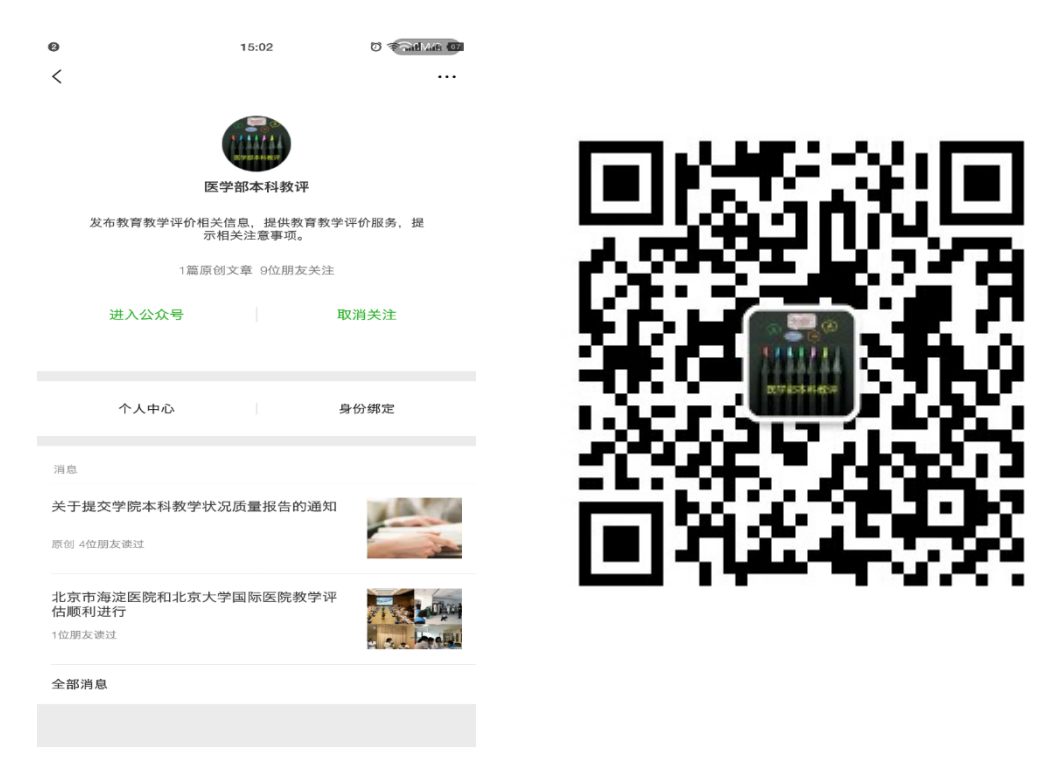

(2)点击"身份绑定",进行个人账号绑定(账号密码与综合服务平台相同)。

|              |                                   |                                   | <ul><li>●</li><li>★ 绑定账号</li></ul> | 15:04  | 0 <b>Take (</b> |
|--------------|-----------------------------------|-----------------------------------|------------------------------------|--------|-----------------|
|              | 1                                 | No. I American                    | 账号 J20090                          | 060076 |                 |
| -S-          | - mark                            | - And                             | 密码 •••••                           |        |                 |
| 关于提3<br>请各学院 | 交学院本科教学状况质量<br>对2017-2018学年度本科教学的 | 报告的通知<br><sup>约整体状况做出客观的描述和</sup> |                                    |        |                 |
| 分析,参         | 照模板完成北京大学医学部学科                    | 完本科教学质量报告                         |                                    | 开始绑定   |                 |
|              | 个人中心                              | 身份绑定                              |                                    |        |                 |
|              |                                   | 1                                 |                                    |        |                 |

2. 课程评价与教师评价

(1) 点击"个人中心"一"待评任务",可看到本学期的评价任务。

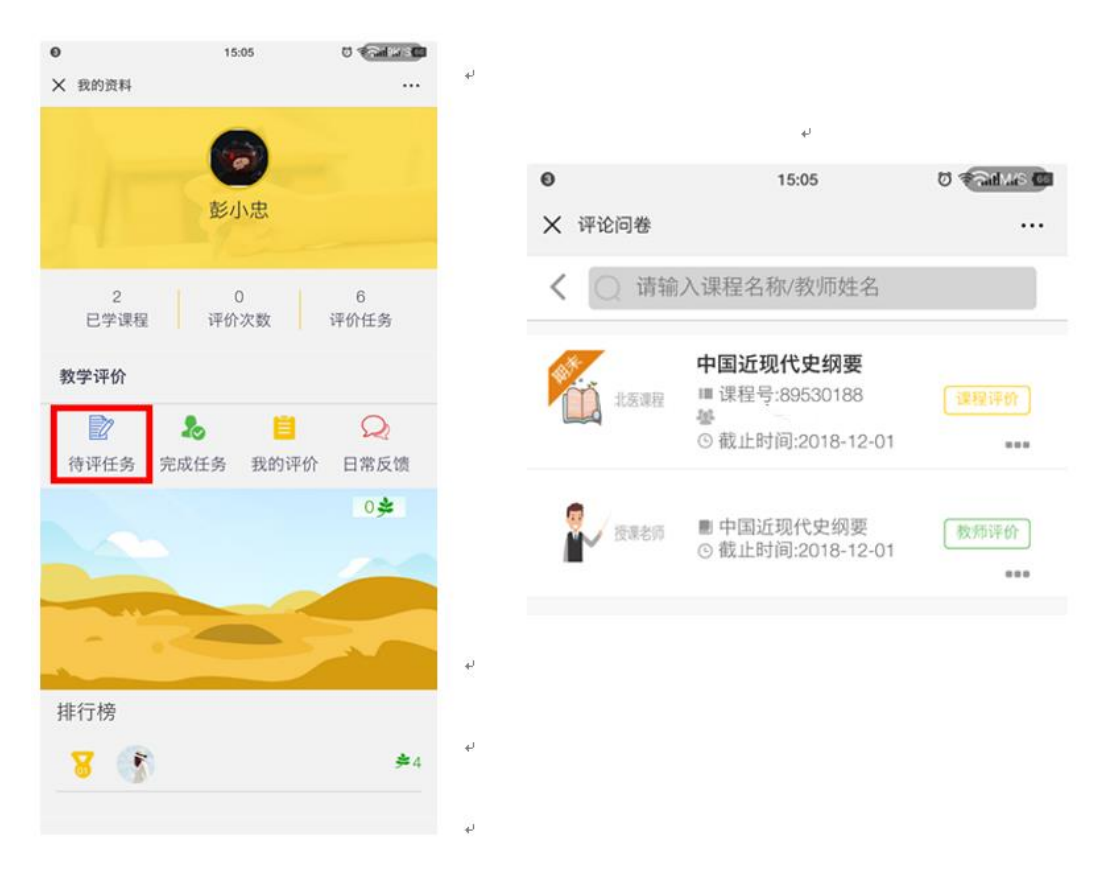

(2)点击"课程评价",可看到相应问卷。评价完成后点击"提交评价"完成评价。注:默认为匿名评价。

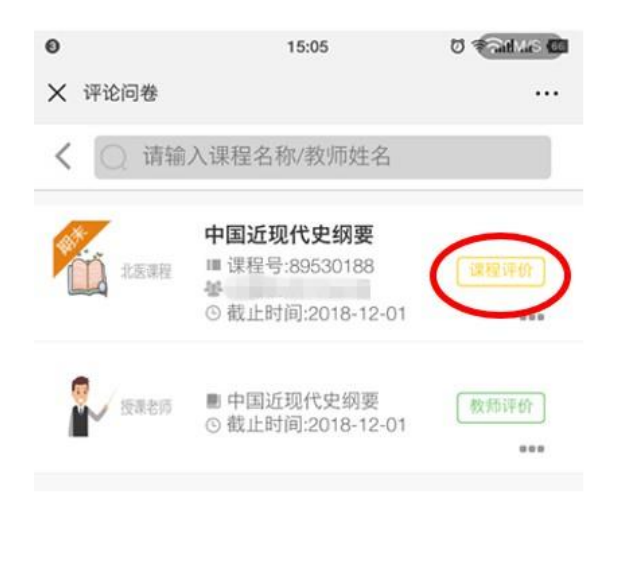

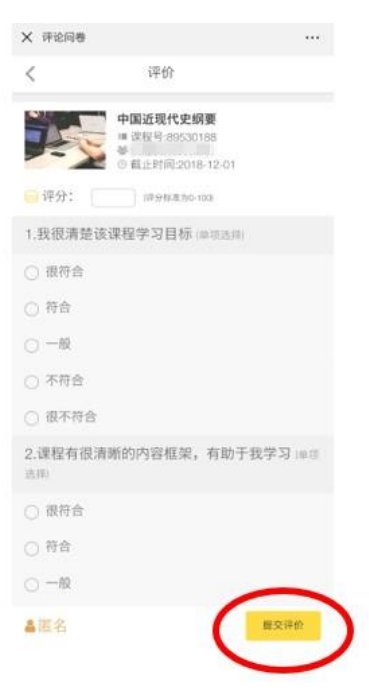

(3)点击"教师评价"可对该门课程授课教师进行评价,点击"提交 评价"完成评价。注:默认为匿名评价,教师评价还可通过教师提供 的二维码,使用微信扫码评价。

| 0       | 15:05                        | ଷ କଲାଲାନ 📧 | <ul><li>●</li><li>※ 评论问卷</li></ul>  | 15:05                                                     | 0 <b>Tailes (1</b> )<br> |
|---------|------------------------------|------------|-------------------------------------|-----------------------------------------------------------|--------------------------|
| ★ 评论问卷  |                              |            | <                                   | 评价                                                        |                          |
| く () 请输 | 入课程名称/教师姓名                   |            |                                     | <ul> <li>■ 中国近现代史纲要</li> <li>③ 截止时间:2018-12-01</li> </ul> |                          |
| Sk      | 中国近现代史纲要                     |            | 🤤 评分:                               | (评分标准为0-100)                                              |                          |
| 北医课程    | ■ 课程号:89530188               | 课程评价       | 1.教师清晰<br>理解(听懂                     | <ul> <li>一地向我们展现了授课内</li> <li>(単项选择)</li> </ul>           | 容,使我能够                   |
|         | ⑤截止时间:2018-12-01             |            | ○ 很符合                               |                                                           |                          |
|         |                              |            | ○ 符合                                |                                                           |                          |
| 夏 授课老师  | ■ 中国近现代史纲要 ◎ 截止时间:2018-12-01 | 教师评价       | <ul> <li>一般</li> <li>不符合</li> </ul> |                                                           |                          |
| -       | C MALKANALO IC IL OI         |            | ○ 很不符合                              | 3                                                         |                          |
|         |                              |            | 2.我能感受                              | 到教师对教学的热情(单                                               | 项选择)                     |
|         |                              |            | ○ 很符合                               |                                                           |                          |
| لم<br>ا |                              |            | ○ 符合                                |                                                           |                          |
|         | لھ                           |            | ○ 一般                                |                                                           | $\frown$                 |
| له      |                              |            | ▲匿名                                 |                                                           | 提交评价                     |

3. 已评任务查看

点击"我的评价"或"完成任务"即可查看已经评价过的问卷内 容与问卷中各个指标详情。

|                                            | 0                         | 16:54                                   | 🖬 das ba 🕽 🕽 |
|--------------------------------------------|---------------------------|-----------------------------------------|--------------|
|                                            | ★ 评论问卷                    |                                         |              |
| 彭小忠                                        | く 🔾 请输                    | 入课程名称/教师姓名                              | ž            |
| A Barrier                                  |                           | 股份课程 数                                  | 19老师         |
| 2     0     6       已学课程     评价次数     评价任务 | 13                        | 3 ○ ○ ○ ○ ○ ○ ○ ○ ○ ○ ○ ○ ○ ○ ○ ○ ○ ○ ○ |              |
| 教学评价                                       |                           | A 00.37                                 |              |
|                                            | ■ 课程号:895301<br>■ 中国近现代史4 | 188<br>例要<br>前详情                        |              |
|                                            |                           |                                         |              |

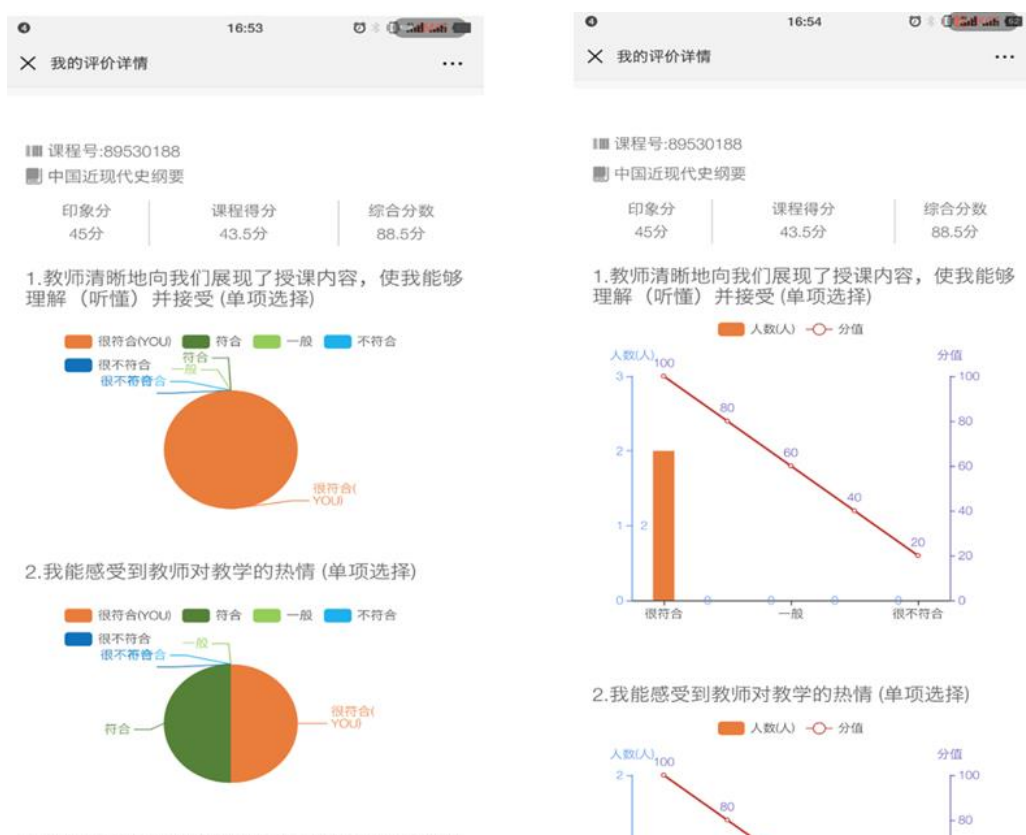

...

88.5分

分值 r 100 - 80 - 60

> - 40 -20

分值 r 100 - 80

3.教师教学激发我的学习热情和深度学习的兴趣

#### 二、网页版

1.登陆系统

在服务中心选择服务类别一评价,点击"学生评教"即可登录系统。

| <ul> <li>ルネンジ医学部 の事大庁 服务中心</li> </ul>                         | Q 搜索服务 | 📼 🛈 🗏 🕅 |
|---------------------------------------------------------------|--------|---------|
| 現実銀所 Q                                                        |        | C       |
| 服务类别: 全部 OA 财务 公共服务 教务 科研服务 案校服务 平台基础 (评价) 其他服务 人事 设备 学工 迎新服务 |        |         |
| ■ S 资 伯 培 · · · · · · · · · · · · · · · · · ·                 |        |         |
|                                                               |        |         |
| 版权信息:◎ 2016 北京大学医学部   最佳浏览环境:屏墓分報率1366*768 Chrome             |        |         |

2. 评教

点击"待评任务",查看本学期可评价的课程与教师。

| 北京大学医学部学生评教     ビュアンドローン (1) (1) (1) (1) (1) (1) (1) (1) (1) (1) |                  |      |                     | 学生评教主页 | 学生 👻 🏹 |
|------------------------------------------------------------------|------------------|------|---------------------|--------|--------|
|                                                                  |                  | 学生评教 |                     |        |        |
|                                                                  |                  |      |                     |        |        |
|                                                                  |                  |      |                     |        |        |
|                                                                  | 谷评任务             |      | 我的评价                |        |        |
|                                                                  | <b>一</b><br>侍评任务 |      | <b>10-4</b><br>我的评价 |        |        |

| NENG DO | よ 学 医学部 当 | 生评教      |                |       |      | 学生评教主页 学生 ▼                     |
|---------|-----------|----------|----------------|-------|------|---------------------------------|
|         |           |          |                | 学生评教  |      |                                 |
| नार्थयः | **        |          |                |       |      |                                 |
| 999年    | 学年学期      | 课程代码     | 课程名称           | 课程类别  | 课程大类 | 操作                              |
| 1       | 2018秋季    | 89139901 | 电离辐射危害与防护 (教政) | 实践课   |      | <b>28</b> 数师评数 <b>12</b> 期末评教查百 |
| 2       | 2018秋季    | 8953030F | 法语(上)          |       |      | [29]教师评教                        |
| 3       | 2018秋季    | 89530274 | 毛泽东思想和中国特色理论   |       |      | CP数例码平数                         |
| 4       | 2018秋季    | 89130034 | 人体解剖学          | 专业必修课 |      | 已数师计数                           |
| 5       | 2018秋季    | 89130045 | 生物化学           | 专业必修课 |      | C#数师问数                          |
| 6       | 2018秋季    | 89530320 | 生物统计           |       |      | 国教师评教                           |
| 7       | 2018秋季    | 89530069 | 物理学实验          | 专业必修课 |      | CF教师评教 CF期未评教 Q期未等评             |
| 8       | 2018秋季    | 89530292 | 医学技术史          | 专业必修课 |      | 区数标开数                           |
|         | 201014    | 89130098 | 组织学与胚胎学        | 专业必修课 |      | 同教师评教                           |

#### •课程评教

(1) 点击"期末评教",可对该门课程进行评价。

| 学生 👻 🎑 | 学生评教主页  |       |     |    |    |    |    |     |      |          | 学生评教     | 大学医学部  | je je 🔞 |
|--------|---------|-------|-----|----|----|----|----|-----|------|----------|----------|--------|---------|
|        |         |       |     |    |    |    |    |     | 学生评教 |          |          |        |         |
|        |         |       |     |    |    |    |    |     |      |          |          | 漖      | 可识      |
|        |         | 操作    |     |    |    |    | 大类 | 课程  | 课程类别 | 课程名称     | 课程代码     | 学年学期   | 序号      |
|        | Q期末弃评   | ☑期末评赦 | 师评教 | 团数 |    |    |    |     |      | 中国近现代史纲要 | 89530188 | 2018秋季 | 1       |
| ፤ 10 ▼ | 第1页 共10 | 下页 尾页 | 1   | 上页 | 首页 | 跳转 | 页码 | 共1条 |      |          |          |        |         |
|        |         |       |     |    |    |    |    |     |      |          |          |        |         |
|        |         |       |     |    |    |    |    |     |      |          |          |        |         |
|        |         |       |     |    |    |    |    |     |      |          |          |        |         |
|        |         |       |     |    |    |    |    |     |      |          |          |        |         |

## (2) 点击"提交"完成评价。注:默认为匿名评价。

| 北京よび 医学部 学生 (中教                                                                                                    | 学生评教主页 | 学生 🔻 |   |
|----------------------------------------------------------------------------------------------------|--------|------|---|
| 学生评教                                                                                                    |        |      |   |
| <ul> <li>【7】我会推荐该课程给其他同学(如果该课程为必修课,请假设为选修课)</li> <li>● 符合</li> <li>● 一般</li> <li>● 不符合</li> <li>● 很不符合</li> <li>● 很符合</li> <li>主观评价:</li> </ul> |        |      | • |
|                                                                                                    | 提交     | 返回   | v |

#### • 教师评教

(1)点击相应教师的"教师评教",可对该门课程所有授课教师进行评价。

|                |                                                                                                    |                                                                                             |                                                  |                                                                                                    | <b>兴</b> 开:                    | 亚动                                                                                              |                                                                                                    |                                                                                                    |                                                                                                    |
|----------------|----------------------------------------------------------------------------------------------------|---------------------------------------------------------------------------------------------|--------------------------------------------------|----------------------------------------------------------------------------------------------------|--------------------------------|-------------------------------------------------------------------------------------------------|----------------------------------------------------------------------------------------------------|----------------------------------------------------------------------------------------------------|----------------------------------------------------------------------------------------------------|
|                |                                                                                                    |                                                                                             |                                                  |                                                                                                    | 子生                             | төх                                                                                             |                                                                                                    |                                                                                                    |                                                                                                    |
| नाभ            | 汝                                                                                                    |                                                                                             |                                                  |                                                                                                    |                                |                                                                                                 |                                                                                                    |                                                                                                    |                                                                                                    |
| 8 <del>8</del> | 学年学期                                                                                                    | 课程代码                                                                                        |                                                  | 课程名称                                                                                                    |                                | 课程类别                                                                                            | 课程大类                                                                                                    |                                                                                                    | 操作                                                                                                    |
| 1              | 2018秋季                                                                                                    | 89139901                                                                                    | 电声                                               | [辐射危害与防护(教改)                                                                                                    |                                | 实践课                                                                                             |                                                                                                    | C#数/6i干数                                                                                                    | 日期末评数查查                                                                                                    |
| 2              | 2018秋季                                                                                                    | 8953030F                                                                                    |                                                  | 法语(上)                                                                                                    |                                |                                                                                                 |                                                                                                    |                                                                                                    | 被师干教                                                                                                    |
| 3              | 2018秋季                                                                                                    | 89530274                                                                                    | 毛                                                | 泽东思想和中国特色理论                                                                                                    |                                |                                                                                                 |                                                                                                    | C.                                                                                                    | 教师评数                                                                                                    |
| 4              | 2018秋季                                                                                                    | 89130034                                                                                    |                                                  | 人体解剖学                                                                                                    |                                | 专业必修课                                                                                           |                                                                                                    | E                                                                                                    | · 教师评教                                                                                                    |
| 5              | 2018秋季                                                                                                    | 89130045                                                                                    |                                                  | 生物化学                                                                                                    |                                | 专业必修课                                                                                           |                                                                                                    | C.                                                                                                    | 牧师评教                                                                                                    |
| 6              | 2018秋季                                                                                                    | 89530320                                                                                    |                                                  | 生物统计                                                                                                    |                                |                                                                                                 |                                                                                                    | Ľ                                                                                                    | 牧师评教                                                                                                    |
| 7              | 2018秋季                                                                                                    | 89530069                                                                                    |                                                  | 物理学实验                                                                                                    |                                | 专业必修课                                                                                           |                                                                                                    | Gr数师评数 G                                                                                                    | "期末译数 Q期末弃评                                                                                                    |
| 8              | 2018秋季                                                                                                    | 89530292                                                                                    |                                                  | 医学技术史                                                                                                    |                                | 专业必修课                                                                                           |                                                                                                    | 28数师评教                                                                                                    |                                                                                                    |
| 9              | 2018秋季                                                                                                    | 89130098                                                                                    |                                                  | 组织学与胚胎学                                                                                                    |                                | 专业必修课                                                                                           |                                                                                                    | C                                                                                                    | 牧师洋教                                                                                                    |
| . 2            | 1 次 医降旗 24                                                                                                    | 4 4L 175 46                                                                                 |                                                  |                                                                                                    |                                |                                                                                                 | <b>共9条</b> 页码                                                                                                    | <u>跟</u> 故 首页 上页 1                                                                                                    | 下页 尾页 第1页 共1页 10                                                                                                    |
| L K INT        | よ 淳 医学部 <b>当</b><br>ANTY BLATHING HAVE CONTA                                                                                                    | 学生评教                                                                                        |                                                  |                                                                                                    | 学生                             | 平志                                                                                              | 共 <b>9条</b> 页码                                                                                                    | 就拉 首页 上页 1                                                                                                    | 下页 尾页 第1页 共1页 10<br>学生评教主页 学生                                                                                                    |
|                | 大学 医学部 <b>当</b>                                                                                                    | 学生评教                                                                                        |                                                  |                                                                                                    | 学生i                            | 平教                                                                                              | <b>共9余</b> 页码                                                                                                    | 武功 <u>首贞</u> 上页 1                                                                                                    | 下页 尾页 第1页 共1页 10                                                                                                    |
|                | <i>大学 医学部 学</i><br>************************************                                                                                                    | 学生评教                                                                                        |                                                  |                                                                                                    | 学生ì                            | 平教                                                                                              | <b>共9余</b> 页码                                                                                                    |                                                                                                    | 下西 尾西 第1页 共顶 10<br>学生评教主页 字生 :                                                                                                    |
|                | <u>入 淳 医学部 </u><br>(5)<br>(5)<br>(5)<br>(5)<br>(5)<br>(5)<br>(5)<br>(5)                                                                                                | <b>学生评教</b><br>谭熙代码                                                                         | 课程名称                                             | 谭程美别                                                                                                    | 学生。                            | 平教                                                                                              | 共9条 四時<br>秋時駅工号                                                                                                    | 此 直员 上页 1           前時対名                                                                                                    | <u> 下西</u> 風西<br>第1页<br>共1页<br>10<br>学生評判主页<br>学生<br>詳作                                                                                                    |
|                | <ul> <li>よ ダ 医学部 当</li> <li>ア年字期</li> <li>2018秋季</li> </ul>                                                                                                    | <b>学生评教</b><br>谭熙代码<br>89130007                                                             | 课程名称<br>病理学                                      | 谭程美别<br>专业必修课                                                                                                    | 学生认                            | <b>平教</b><br><sup>私谭时网</sup><br>2018-11-12                                                      | 共9条 四時<br>秋時取工号<br>0016165123                                                                                                    | <u>成策</u> 単点 上改 1<br>数時数名<br>- 田新観                                                                                                    | 東西         第1页         共页         10           学生評教主の         学生         学生         学生         学生           単本語教主の         学生         学生         学生         学生                                                                                                    |
|                | <ul> <li>次学校学部 学</li> <li>学年学期</li> <li>2018秋季</li> <li>2018秋季</li> </ul>                                                                                              | <b>学生评教</b><br>谭熙代码<br>89130007<br>89130007                                                 | 谭程名称<br>房理学<br>房理学                               | 课程类别<br>专业必修课<br>专业必修课                                                                                                | <b>学生</b> ;<br><sub>谭程大美</sub> | 平教<br>43谭时间<br>2018-11-12<br>2018-12-12                                                         | 共分数 2559<br>2559<br>2 | <u>成政</u> 重点 上改 1<br>数称数法<br>に 田新報<br>に 院敬                                                                                                    | 下西 風西 第1页 共页 10<br>学生诗教主页 学生 *<br>学生诗教主页 2 生 *                                                                                                    |
|                | <ul> <li>次学 医学部 学</li> <li>学年学期</li> <li>2018秋季</li> <li>2018秋季</li> <li>2018秋季</li> </ul>                                                                             | <b>学生评教</b><br>谭熙代码<br>89130007<br>89130007<br>89130007                                     | 课程名称<br>房理学<br>房理学<br>房理学                        | 课程美丽<br>专业必修课<br>专业必修课<br>专业必修课                                                                                       | 学生认                            | <b>生物</b><br>生的<br>生的<br>生的<br>生的<br>生的<br>生的<br>生的<br>生的<br>生的<br>生物<br>生物<br>生物               | 共会策 2月5日                                                                                                    | 読載 直気 上改 1<br>数約323 一 日新設 - 日新設 - | 下西 風西 第1页 共页 10<br>学生神教主女 子生<br>学生神教主女 子生<br>学生神教主女 子生<br>学生神教主女 子生<br>学生                                                                                                    |
|                | <ul> <li>次学校学部 (学)</li> <li>学年学期 (2018)(学)</li> <li>2018)(学)</li> <li>2018)(学)</li> <li>2018)(学)</li> <li>2018)(学)</li> <li>2018)(学)</li> </ul>                        | <b>学生评教</b><br>谭熙代码<br>89130007<br>89130007<br>89130007<br>89130007                         | 课程名称<br>房理学<br>房理学<br>房理学<br>房理学                 | 课程美別<br>专业必修课<br>专业必修课<br>专业必修课<br>专业必修课                                                                              | 学生认                            | 平教<br>約課時间<br>2018-11-12<br>2018-12-12<br>2018-12-12<br>2018-11-28<br>2018-11-19                | 共会     対応<br>交検報 工<br>の     0     の     1     ら     ち     ら     の     の     い     ら     に     ら     の     い     ら     に     ら     の     い     ら     に     ら     の     い     ら     に     ら     の     い     ら     に     ら     の     い     ら     に     の     い     ら     に     ら     の     い     ら     に     ら     の     い     ら     に     ら     の     い     に     ら     の     い     に     ら     の     い     に     ら     の     い     に     ら     の     い     に     ら     の     い     に     ら     の     い     し     の     い     し     の     い     し     の     し     の     し     の     し     の     し     の     し     し     の     し     し                                                                                                    | 成金 直景 上改 1<br>初時時式<br>日前報<br>日前報<br>日前報<br>日前報<br>日前報<br>日前報<br>日前報<br>日前報<br>日前報<br>日前報                                                                                                    | 東西         第1页         共页         10           学生诗教主女         学生         学生 </td     |
|                | <ul> <li>次学校学部 (学)</li> <li>学年学期 (2018年年年年年年年年年年年年年年年年年年年年年年年年年年年年年年年年年年年年</li></ul>                                                                                   | <b>学生:平教</b><br>弾歴代码<br>89130007<br>89130007<br>89130007<br>89130007<br>89130007            | <b>課程名称</b><br>務理学<br>務理学<br>務理学<br>務理学<br>務理学   | 译程美効<br>专业必修课<br>专业必修课<br>专业必修课<br>专业必修课<br>专业必修课<br>专业必修课<br>专业必修课<br>专业必修课<br>专业必修课<br>专业必修课<br>专业必修课<br>专业必修课<br>一 | 学生认                            | <b>平教</b>                                                                                       | 共会     対応<br>文体和 に<br>の<br>の<br>の<br>の<br>の<br>の<br>の<br>の<br>の<br>の<br>の<br>の<br>の<br>の<br>の<br>の<br>の<br>の<br>の<br>の<br>の<br>の<br>の<br>の<br>の<br>の<br>の<br>の<br>の<br>の<br>の<br>の<br>の<br>の<br>の<br>の<br>の<br>の<br>の<br>の<br>の<br>の<br>の<br>の<br>の<br>の<br>の<br>の<br>の<br>の<br>の<br>の<br>の<br>の<br>の<br>の<br>の<br>の<br>の     の<br>の     の<br>の     の     の<br>の     の                                                                                                    | 読録 直景 上改 1<br>初時時期名<br>(一一一一一一一一一一一一一一一一一一一一一一一一一一一一一一一一一一一一                                                                                                    | 取画         取画         取画         共画         10           学生诗教主女         学生<br>学生诗教主女         学生         学生 |
|                | <ul> <li>次学 次学部 学</li> <li>学年学期 (1)</li> <li>2018秋季 (1)</li> <li>2018秋季 (1)</li> <li>2018秋季 (1)</li> <li>2018秋季 (1)</li> <li>2018秋季 (1)</li> <li>2018秋季 (1)</li> </ul> | <b>学生评教</b><br>薄曜代码<br>89130007<br>89130007<br>89130007<br>89130007<br>89130007<br>89130007 | <b>澤程名称</b><br>所建学学<br>所建学学<br>所理学<br>所理学<br>病理学 | 運程美期<br>专业必修课<br>专业必修课<br>专业必修课<br>专业必修课<br>专业必修课<br>专业必修课<br>专业必修课<br>专业必修课<br>专业必修课<br>专业必修课                        | 学生认                            | 平教<br>43課時间<br>2018-11-12<br>2018-12-12<br>2018-12-12<br>2018-11-19<br>2018-12-26<br>2018-12-19 | PS%         PS%           856001.5         0016165123           0016165123         001616842           001616842         001616842           0016169005         001616912           001616912         001619112                                                                                                    | 武政 直殺 上改 1<br>初時対名<br>日前報<br>日前報<br>日前報<br>日前報<br>日前報<br>日前報<br>日前報<br>日前報<br>日前報<br>日前報                                                                                                    | 取画         取画         取画         共画         10           学生評雑主気         学生評雑主気         学生         学生       |

【说明】:如某位教师的操作栏上未出现"教师评教"按钮,表示该 教师的授课未结束,可于该教师授课结束后("结课时间"后)对其 进行评价。例如,上图序号2未出现"教师评价"按钮,表示该教师 的授课未结束,可于"结课时间"后,也就是"2018-12-12"后可对 该教师进行评价。

7

(2) 点击"提交"完成评价。注:默认为匿名评价。

| 此えたダ 医学部 <b>学生评教</b>                | 学生评教主页 | 学生 🔻 🏹 |   |
|-------------------------------------|--------|--------|---|
| 学生评教                                |        |        |   |
| [7] 我会推荐该课程给其他同学(如果该课程为必修课,请假设为选修课) |        |        | • |
| ◎ 符合                                |        |        |   |
|                                     |        |        |   |
|                                     |        |        |   |
| ○ 很不符合                              |        |        |   |
| <ul> <li> 很符合</li> </ul>            |        |        |   |
| 主观评价:                               |        |        |   |
|                                     |        |        |   |
|                                     |        |        |   |
| 医名: 足 🗸                             |        |        |   |
|                                     |        |        | 1 |
|                                     | 提交     | 返回     | L |
|                                     |        |        |   |
|                                     |        |        | Ŧ |
|                                     |        |        |   |

# 3. 已评任务查看

点击"我的评价",可查看已经评价过的问卷内容。

| 🛞 北京よ客 医学部 学生评教 | t            |      |        | 学生评教主页 学生 🔻 |  |
|-----------------|--------------|------|--------|-------------|--|
|                 |              | 学生评教 |        |             |  |
|                 |              |      |        |             |  |
|                 |              |      |        |             |  |
|                 |              |      |        |             |  |
|                 | <b>冷</b> 评任务 |      | 支 我的评价 |             |  |
|                 |              |      |        |             |  |
|                 |              |      | د⊶°۲   |             |  |
|                 | 待评任务         |      | 我的评价   |             |  |
|                 |              |      |        |             |  |